## D.L.M: RUNNING A SHELF LIST

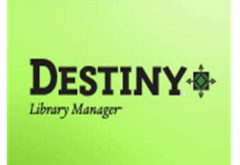

Allows users with Teacher Librarian or Library Aide access to create and run a shelf list report in the Destiny Library Manager

In this tutorial you will learn how to:

- Create a shelf list report
- \*\* Run the shelf list report
- Open the shelf list report

Requirements:

- C or MAC
- \*\* A web browser such as:
  - Google Chrome 🧔
  - Internet Explorer 🬔
  - Mozilla Firefox 🧕
  - Safari
- \*\* Teacher Librarian or Library Aide Access
- \*\* An Internet connection
- # An LAUSD Single-Sign On (SSO)

# D.L.M: RUNNING A SHELF LIST

#### **STEP 1:** LOGIN TO DESTINY

- 1. Open a web browser
  - Google Chrome 🧔
  - Internet Explorer 🧟
  - Mozilla Firefox
  - Safari
- 2. In the address bar, type the following URL and press the "Enter" key on the keyboard:
  - <u>http://lausd.follettdestiny.com</u>
- 3. There are two (2) ways to find your school:
  - a. In the "Search for Site Name" field, type in the name or location code of your school.
     Press the "Enter" key on the keyboard or click on the "Go!" button OR
  - b. Click on the "**Blue Bar**" associated to your school group (*e.g. Middle School*). Then, find and click on your school's link.

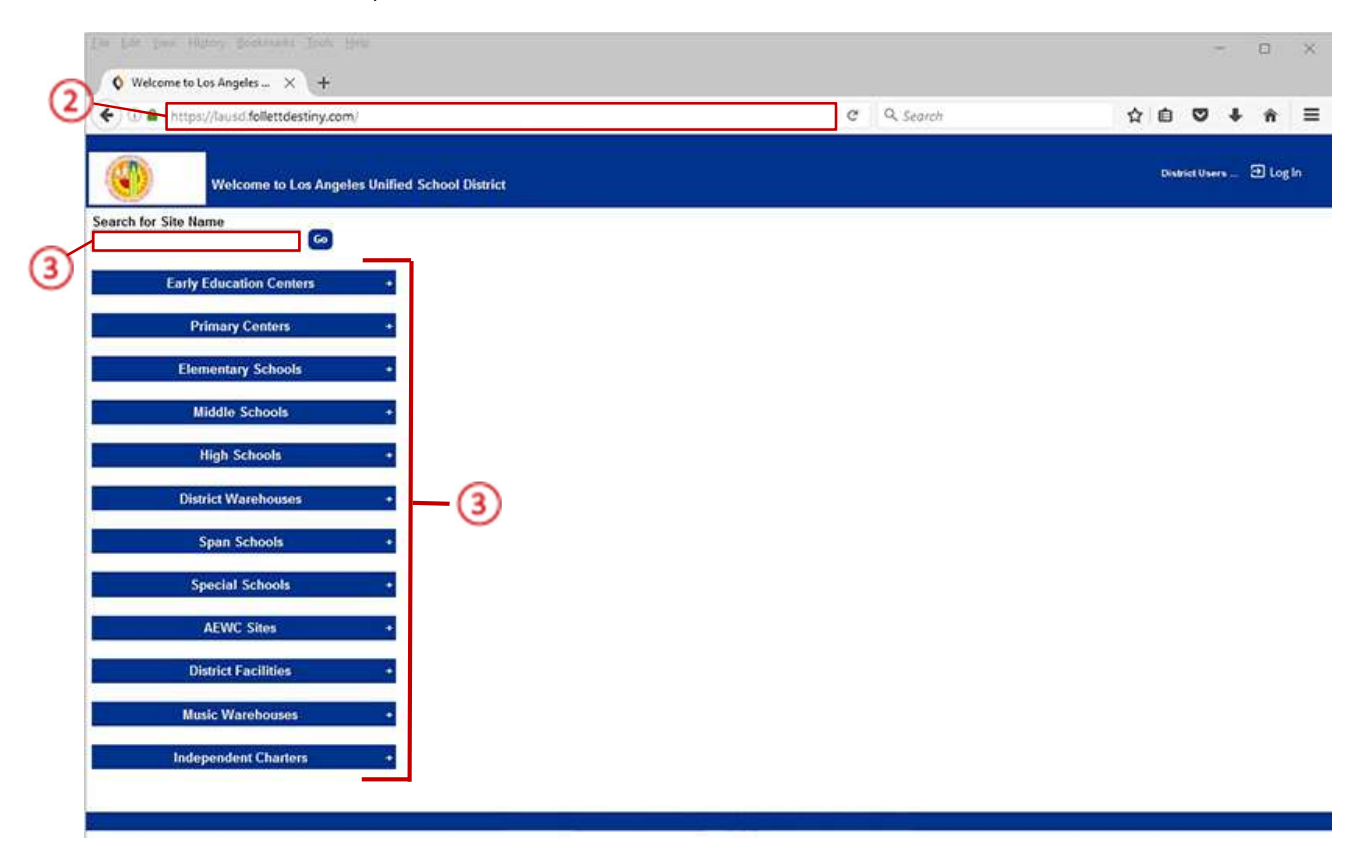

4. On the school's "Home" screen, click the "Log In" link located on the upper-right corner and enter your username and password to login.

## **<u>STEP 2</u>**: CREATING THE SHELF LIST REPORT

- 1. Click the "Reports" tab located on the top navigation
- 2. Click the "Library Reports" option located on the left-side of the screen
- 3. On the "Catalog Titles & Copies" section, click on the "Shelf List" link

| 🗲 🛈 🔒   http                                                                          | s://lausd-playground.follettdestiny.com/backoffice/servlet/presentreportsform.do?i2m=Library Reports8 🛛 😋 🔍 Search                                                                                                    | ☆ 自 ♥ ↓                   | ń |
|---------------------------------------------------------------------------------------|----------------------------------------------------------------------------------------------------|---------------------------|---|
| atss                                                                                  | iLTSS Middle (1113)<br>Home Catalog Circulation Reports Back Office My Info                                                                                                    | iLTSS Tutorials 🔁 Log Out | 0 |
| My Favorites<br>Library Reports<br>Patron Reports<br>Report Builder<br>Report Manager | Catalog - Titles & Copies         Barcode Lists - Identify used and unused copy barcodes.         Bibliography - Create reading lists for curriculum or promotion.         Show More         Bibliography - Create reading lists for curriculum or promotion.         Call Number Reports - Identify tables with quizzes or possible purchases.         Show More         Reading Program Reports - Identify tables with quizzes or possible purchases.         Show More         Reported Abuses - View reported abuses submitted by your patrons.         Shere List - List your collection with optional copy detal.         Show More         Table & Copy List - List your collection with optional copy detal.         Weeding Log - List copies that were weeded, deleted, or transferred.         Weeding Log - List copies that were weeded, deleted, or transferred.         Weeding Log - List copies that were weeded.         Meeding Log - List copies that were weeded.         Corrent Checkouts/Fines - Identify or send notices to the patrons with checkouts/fines.         Molds         Holds - View all current holds and reserves.         Hold Notices - Print or email ready hold notices.         Inventory Control         Completed Inventories - View the results of completed inventories.         In-Progress Inventories - Neport on inventories that are in-progress.         Show More <tr< td=""><td></td><td></td></tr<> |                           |   |

- 4. Under the heading "Generate a shelf list showing...." Choose the "Include Call Numbers" option and click on the "All ranges and prefixes in the collection" radial button
- 5. On the "Show" option, click on the "Publication Year" radial button
- 6. On the "Output as" drop down menu, select "Microsoft Excel" from the list
- 7. Leave all other fields blank
- 8. Click the "Run Report" button

| 🗲 🛈 🔒 https                    | ://lausd-playground.follettdestiny.com/backoffice/servlet/presentshelflistreportform.do      | C Q Search                           | 合自 🛡 🖡                   | ŵ   |
|--------------------------------|----------------------------------------------------------------------------------------------|--------------------------------------|--------------------------|-----|
| itss                           | iLTSS Middle (1113)<br>Horne Catalog Circulation <u>Reports</u> Back Office My Info          |                                      | iLTSS Tutorials 🗿 Log Ou | • 0 |
| ly Favorites                   | Lerary Reports - Shelf List                                                                  |                                      | How do 1_ (?             | e   |
| atron Reports<br>eport Builder | Generate a shelf list showing Include Call Numbers All ranges and prefixes in the collection | $\mathcal{D}$                        |                          |     |
| eport Manager                  | Count Circulations                                                                           | er or a complete call number prefix. |                          |     |
|                                | Include circulations from in-library use                                                     | ]                                    |                          |     |
|                                | Show OPrice                                                                                  |                                      |                          |     |
|                                | Show OPrice                                                                                  |                                      |                          |     |

## **<u>STEP 3</u>:** REPORT MANAGER

1. The new report will state "**Pending**," click the "**Refresh List**" link. After a few minutes the status should have changed to "**Completed**"

**NOTE:** You may need to click the "**Refresh List**" link more than once to see if the status has changed.

2. Once the report has completed, click the "View" link to view the report

| Q Report Manag                  | w × +                               |                                       |                                        |                                |                                   |          |         |          | - (     | 3 )  |  |
|---------------------------------|-------------------------------------|---------------------------------------|----------------------------------------|--------------------------------|-----------------------------------|----------|---------|----------|---------|------|--|
| 🗲 🛈 🖨   https:                  | //lausd-playground.fe               | llettdestiny.com/backoffice/servlet/p | resentjobmanagerform.do?reportManager= | C                              | Q. Search                         | ☆        | ۵       | ۵        | ٠       | ŵ E  |  |
| itss                            | ILTSS Middle (1113)<br>Home Catalog | Circulation <u>Reports</u> Ba         | ck Office My Info                      |                                |                                   | iLTSS Tu | torials | B        | .og Out | ⊚ He |  |
|                                 | Library Reports > Shelf L           | at > Report Manager                   | 1                                      |                                |                                   |          |         |          |         |      |  |
| My Favorites                    | Jobs: 1 - 8 of 8                    |                                       | Refresh List                           |                                |                                   |          | 6       | <b>`</b> |         |      |  |
| Library Reports                 | ¥ 0                                 | dot                                   |                                        |                                | Status                            |          | C       | /        |         | -    |  |
| Patron Reports                  |                                     | Shelf List                            |                                        |                                | Completed<br>(1/12/2017 11:22 AM) |          | View    | ]        | 0       |      |  |
| Report Bueder<br>Report Manager |                                     | Patron Checkout Report                |                                        | Completed<br>(192017 11:25 AM) |                                   |          |         |          |         | 1    |  |

3. Click on the "Open with" radial button and select "Microsoft Excel" from the drop down list,

| TEE           |                   |                        |                                                                                  |                                   | NACE THE REAL  | -          | - |
|---------------|-------------------|------------------------|----------------------------------------------------------------------------------|-----------------------------------|----------------|------------|---|
|               | Home Catalog      | Circulation Report     | nts_ Back Office My Info                                                         |                                   | ILISS Iutonais | 2) Log Out | G |
|               | Report Manager    |                        |                                                                                  |                                   |                |            |   |
| Favorites     | Jobs: 1 - 8 of 8  |                        |                                                                                  |                                   |                |            |   |
| rary Reports  | ¥ 0               | dot                    |                                                                                  | Status                            |                |            |   |
| ron Reports   |                   | Shelf List             |                                                                                  | Completed<br>(1/12/2017 11:22 AM) | View           | Û          |   |
| port Bulliger |                   | Patron Checkout Report | t                                                                                | Completed                         | View           | Û          |   |
| port manager  |                   | Patron Barcode Repor   | Opening ShelfListReportJob208326.ds                                              | Completed                         | View           | Û          |   |
|               |                   | Biographies for CDE    | ShelfListReportJob208326.xls                                                     | Completed                         | View           | Û          |   |
|               |                   | Class Barcodes         | which is: XLS file (2.1 M8)<br>from: https://lausd-playground.follettdestiny.com | Completed<br>(12/1/2010 2 14 PM)  | View           | Û          |   |
|               |                   | Library Copy Barcode   | What should Firefox do with this file?                                           | Completed<br>(10/20/2010 2 09 PM) | View           | Û          |   |
|               |                   | Patron Barcode Report  | Qpen with Microsoft Excel (default)                                              | Completed<br>(4/5/2016 2:43 PM)   | View           | Û          |   |
|               |                   | Biographies for CDE    | ⊖ Save File                                                                      | Completed                         | View           | 0          |   |
|               | S to 5 - 1 : adoL |                        | Do this automatically for files like this from now on.                           | (12/10/2015 3/05 PM)              |                |            |   |
|               | Delete Jobs       |                        |                                                                                  |                                   |                | Delete     |   |
|               |                   | l l                    |                                                                                  |                                   |                |            | - |
|               |                   |                        | Based on Date Started                                                            | 1                                 |                |            |   |
|               |                   |                        | -d.                                                                              |                                   |                |            |   |

4. Click the "**OK**" button

5. The shelf list report will open in Excel. Click on the "**Enable Editing**" button to allow the report to be modified

| 8     | <b>R</b> 5- | ¢+8 ≣ +                                                                                                    |                                 | s                   | velfilisti | Report/ob208      | 326.xls [Pro | tected Vie | w] - Excel   | C/           | 24 | 10 | Sec. S        |     | - |       | ×     |
|-------|-------------|----------------------------------------------------------------------------------------------------|---------------------------------|---------------------|------------|-------------------|--------------|------------|--------------|--------------|----|----|---------------|-----|---|-------|-------|
| Fil   | Home        | Insert Draw, I                                                                                                    | Page Layout Formulas            | Data Review         | e 1        | View AC           | ROBAT        | Ø Tellm    | e what you v | ant to do    |    |    |               |     |   |       |       |
| 0     | PROTECTED V | /IEW Be careful—files from                                                                                                    | m the Internet can contain viru | ises. Unless you ne | ed to e    | dit, it's safer t | o stay in Pr | otected Vi | ow. En       | able Editing | G  |    |               |     |   |       | >     |
| 41    |             | 1 8 2 6                                                                                                    | Call Number                     |                     |            |                   |              |            |              |              | 6  | )  |               |     |   |       | - 54  |
| ~*    |             |                                                                                                    | carriender                      | 0                   |            | E                 | 0            |            | 1.1          | - a - 1      | v  | 14 |               |     | 0 | P     |       |
| 110   | all Number  | Author                                                                                                    | Title B                         | arcode              | Vear       | Statue            | Circe        |            |              | J            | n. |    | m             | a   | 0 | P     | -     |
| 2 0   | an number   | Ellight Catho                                                                                                    | Let's get examined 32           | 2030000101605       | 2006       | Available         | Circs        | _          |              |              |    |    |               |     |   |       | +     |
| 2 0   | 01 A E0     | Elliott Cathy                                                                                                    | Let's get organized 32          | 2939000101595       | 2000       | Available         | 0            |            |              |              |    |    | -             |     |   |       |       |
| 4 0   | 01.51 DEN   | Dannau Edmund                                                                                                    | A distingant of madia t 11      | 112000001           | 1024       | Available         | 7            |            | -            |              |    |    | -             |     |   |       |       |
| 6 0   | 11 66 FIS   | Fisher Leonard Ever                                                                                                    | at Sumbol at thirteen Is 11     | 112007703           | 19.85      | Available         | 1            |            |              |              |    |    |               |     |   |       |       |
| 6 0   | 01 54 MAT   | Langard Carolun                                                                                                    | Point Shop granhing for 11      | 11200010475         | 1928       | Availabla         | 0            |            |              |              |    |    |               |     |   |       |       |
| 7 0   | 019 Are     | Acer David                                                                                                    | Gotchal 18 amazing 33           | 2939000101147       | 2008       | Available         | ő            |            |              |              |    |    |               |     |   |       |       |
| 8 0   | 119 ASI     | Asimov Isaac 1920                                                                                                    | 11Unidentified flying object    | 11200012874         | 1990       | Available         | Ť            |            |              |              |    |    |               |     |   |       |       |
| 9 0   | 019KR11     | Knill Kathlaan                                                                                                    | What really hannened 11         | 11200023501         | 2003       | Available         | 0            |            |              |              |    |    |               |     |   |       |       |
| 10 0  | 01.9 Oxl    | Oxdade Chris                                                                                                    | The mystery of crop cir32       | 2939000101936       | 2006       | Available         | Ő            |            |              |              |    |    |               |     |   |       | -11   |
| 11 0  | 119 Ox      | Oxlade Chris                                                                                                    | The mustery of UEOs 32          | 2939000101942       | 2005       | Available         | 0            |            |              |              |    |    |               |     |   |       |       |
| 12 0  | 01.94 Mcc   | McCormick Lisa Wa                                                                                                    | ad Binfoot the unsolved (32     | 2939000100500       | 2009       | Available         | Ó            |            |              |              |    |    |               |     |   |       | -11   |
| 13 0  | 01.94 Mil   | Miller Connie Colwel                                                                                                    | 1. The Bermuda Triangle 32      | 2939000100490       | 2009       | Available         | 1            |            |              |              |    |    |               |     |   |       |       |
| 14 0  | 01.94 Oxl   | Oxlade, Chris                                                                                                    | The mystery of the Ber 32       | 2939000101939       | 2006       | Available         | 0            |            |              |              |    |    |               |     |   |       |       |
| 15 0  | 01.94 Wal   | Walker, Kathryn,                                                                                                    | Mysteries of the Bermi 32       | 2939000101932       | 2009       | Available         | 0            |            |              |              |    |    |               |     |   |       |       |
| 16 0  | 01.94 Wal   | Wallace, Holly, 1961                                                                                                    | - The mystery of Atlantis 32    | 2939000101935       | 2006       | Available         | 0            |            |              |              |    |    |               |     |   |       |       |
| 17 0  | 01.94 Whi   | Whiting, Jim, 1943-                                                                                                    | The Bermuda Triangle 32         | 2939000100491       | 2007       | Available         | 1            |            |              |              |    |    |               |     |   |       |       |
| 18 0  | 01.942 Nob  | Nobleman, Marc Tyle                                                                                                    | er Aliens and UFOs 32           | 2939000100301       | 2007       | Available         | 0            |            |              |              |    |    |               |     |   |       |       |
| 19 0  | 01.942 Wal  | Walker, Kathryn.                                                                                                    | Mysteries of alien visit: 32    | 2939000101929       | 2009       | Available         | 0            |            |              |              |    |    |               |     |   |       |       |
| 20 0  | 01.942 Wal  | Walker, Kathryn.                                                                                                    | Mysteries of UFOs 32            | 2939000101933       | 2009       | Available         | 0            |            |              |              |    |    |               |     |   |       |       |
| 21 0  | 01.944 Kre  | Krensky, Stephen.                                                                                                    | Bigfoot 32                      | 2939000100501       | 2007       | Available         | 0            |            |              |              |    |    |               |     |   |       |       |
| 22 0  | 01.944 Kre  | Krensky, Stephen.                                                                                                    | Creatures from the dee 32       | 2939000100748       | 2008       | Available         | 0            |            |              |              |    |    |               |     |   |       |       |
| 23 0  | 01.944 Wal  | Walker, Kathryn.                                                                                                    | Mysteries of giant hum 32       | 2939000101930       | 2009       | Available         | 0            |            |              |              |    |    |               |     |   |       |       |
| 24 0  | 01.944 Wal  | Walker, Kathryn.                                                                                                    | Mysteries of giant hum 32       | 2939000101931       | 2009       | Available         | 0            |            |              |              |    |    |               |     |   |       |       |
| 25 0  | 01.944 Wal  | Walker, Kathryn                                                                                                    | Mysteries of water mor 32       | 2939000101934       | 2009       | Available         | 0            |            |              |              |    |    |               |     |   |       |       |
| 26 0  | 01.944 Wal  | Wallace, Holly, 1961                                                                                                    | - The mystery of the abc 32     | 2939000101938       | 2006       | Available         | 0            |            |              |              |    |    |               |     |   |       |       |
| 27 0  | 01.944 Wal  | Wallace, Holly, 1961                                                                                                    | - The mystery of the Loc 32     | 2939000101941       | 2006       | Available         | 0            |            |              |              |    |    |               |     |   |       |       |
| 4.    | 16          | Shelf List                                                                                                    |                                 |                     |            |                   |              |            | 1.14         | 1            |    |    |               |     |   | TR. / | F     |
|       |             | and the second second se |                                 |                     |            |                   |              |            |              |              |    | -  | 1000 ( Comp.) | 000 |   |       | 100   |
| KE40) | 811         |                                                                                                    |                                 |                     |            |                   |              |            |              |              |    |    | #10           |     |   |       | 10/26 |

- 6. Click on the "Home" tab
- 7. Click on the "Sort & Filter" tab. From the drop down menu, select "Custom Sort" from the list

| 8 8 5 7 7 8 8                   | (đ.).         |           |           | SH       | elfListRe | portio | 6208326 | xis (Re | ad-On | iy] (Cor | npatibi | lity Mod  | e] - Excel | 1        |        | 1/3         | - 10    |        |         | -           | 0      |
|---------------------------------|---------------|-----------|-----------|----------|-----------|--------|---------|---------|-------|----------|---------|-----------|------------|----------|--------|-------------|---------|--------|---------|-------------|--------|
| File Home Inset I               | Iraw Page     | Løyout F  | ormulas   | Data     | Revie     |        | View    | ACR     | DEAT  | Ŷ        | Tell me | what yo   | u want ti  | a do     |        |             |         |        |         |             | A Shar |
| Arial -                         | 10 - A' A     | · = =     | 81.       | ₽w       | rap Text  |        | Gen     | eral    |       |          | 1       | 2         |            |          |        | *           | ΣΑ      | utoSum | · A     | 0           |        |
| aste BI                         | . O. A        |           | - I-I -   | E BM     | eroe & C  | enter  | . 5     | - %     | 10.1  | 5 .52    | Cond    | itional F | ormat a    | Cell     | Insert | Delete Form | at 🗣 Fi |        | Sort    | & Find &    |        |
| · · ·                           |               |           |           |          | 2         |        |         |         |       |          | Forma   | itting *  | Table *    | Styles * |        |             | - C     | lear * | Filter  | * Select *  |        |
| lipboard % Font                 |               | 6         | Ab        | priment. |           |        | 6       | Num     | bet   | - 15     |         | S         | tyles      |          |        | Cells       | 6       | _ L    | aiti ĝį | Sort A to Z |        |
| • 1 × V                         | f. Ca         | Il Number |           |          |           |        |         |         |       |          |         |           |            |          |        |             | (7      | ).     | 21      | Sgrt Z to A |        |
|                                 | 0             | E I       | e         | 6        |           |        | - A     |         | Si    | 1.1      |         |           |            |          |        | 0           |         | 0      | 67      | Cystom So   | et_    |
| Call Num Author Title           | Barcode       | Year      | Status    | Circs    | -         | 1      |         | -       |       | -        |         | L         |            | 0        |        | 0           | F       | u.     | Y       | Eiter       | -      |
| 001.4 Ell Elliott, Cat Let's or | t o 32939000  | 1 2006    | Available |          | 0         | _      |         | _       |       |          | _       |           | _          | _        |        |             |         |        | 1       | Clear       | t t    |
| 001.4 Ell Elliott, Cat Let's ge | t o 32939000  | 1 2006    | Available |          | 0         |        |         |         |       |          |         |           |            |          |        |             |         |        | 12      |             | - 1    |
| 001.51 PE Penney, E A dictio    | nar 111200000 | 1984      | Available |          | 7         |        |         |         |       |          |         |           |            |          |        |             |         |        | 73      | Respp-2     |        |
| 001.56 FIS Fisher, Lec Symbo    | ar 111200770  | 1985 /    | Available |          | 1         |        |         |         |       |          |         |           |            |          |        |             |         |        | 1       |             | _      |
| 001.64 MALeonard, CPrint S      | 10p 111200010 | 1988      | Available |          | 0         |        |         |         |       |          |         |           |            |          |        |             |         |        |         |             |        |
| 001.9 Ace Acer, Daw Gotcha      | 32939000      | 1 2008    | Available |          | 0         |        |         |         |       |          |         |           |            |          |        |             |         |        |         |             |        |
| 001.9 ASI Asimov, Is Uniden     | fie 111200012 | 1990      | Available |          | 1         |        |         |         |       |          |         |           |            |          |        |             |         |        |         |             |        |
| 001.9 KRL Krull, Kath What n    | all 111200023 | 2003      | Available |          | 0         |        |         |         |       |          |         |           |            |          |        |             |         |        |         |             |        |
| 001.9 Oxl Oxlade, CI The my     | ste 32939000  | 1 2006    | Available |          | 0         |        |         |         |       |          |         |           |            |          |        |             |         |        |         |             |        |
| 001.9 Oxl Oxlade, Cl The my     | ste 32939000  | 1 2006    | Available |          | 0         |        |         |         |       |          |         |           |            |          |        |             |         |        |         |             |        |
| 001.94 Mc McCormicl Bigfoot     | tr 32939000   | 1 2009 /  | Available |          | 0         |        |         |         |       |          |         |           |            |          |        |             |         |        |         |             |        |
| 001 94 Mil Miller, Con The Be   | mi 32939000   | 1 2009 /  | Available |          | 1         |        |         |         |       |          |         |           |            |          |        |             |         |        |         |             |        |
| 001.94 Ox Oxlade, CI The my     | ste 329390001 | 1 2006    | Available |          | 0         |        |         |         |       |          |         |           |            |          |        |             |         |        |         |             |        |
| 001 94 WaWalker, KiMyster       | es 32939000   | 1 2009 /  | Available |          | 0         |        |         |         |       |          |         |           |            |          |        |             |         |        |         |             |        |
| 001.94 WaWallace, FThe my       | ste 329390001 | 1 2006    | Available |          | 0         |        |         |         |       |          |         |           |            |          |        |             |         |        |         |             |        |
| 001.94 W/r Whiting, Ji The Be   | mu 329390001  | 1 2007    | Available |          | 1         |        |         |         |       |          |         |           |            |          |        |             |         |        |         |             |        |
| 001.942 NrNobleman, Aliens      | and 329390001 | 1 2007    | Available |          | 0         |        |         |         |       |          |         |           |            |          |        |             |         |        |         |             |        |
| 001.942 W Walker, Kr Myster     | es 32939000   | 1 2009    | Available |          | 0         |        |         |         |       |          |         |           |            |          |        |             |         |        |         |             |        |
| 001.942 W Walker, Ki Myster     | es 32939000   | 1 2009    | Available |          | 0         |        |         |         |       |          |         |           |            |          |        |             |         |        |         |             |        |
| 001 944 Ki Krensky, S Bigfoot   | 32939000      | 1 2007    | Available |          | 0         |        |         |         |       |          |         |           |            |          |        |             |         |        |         |             |        |
| 2 001 944 KiKrensky, SCreatur   | es 32939000   | 1 2008    | Available |          | 0         |        |         |         |       |          |         |           |            |          |        |             |         |        |         |             |        |
| 001.944 W Walker, Ki Myster     | es 32939000   | 1 2009    | Available |          | 0         |        |         |         |       |          |         |           |            |          |        |             |         |        |         |             |        |
| 001.944 W Walker, Kr Myster     | es 32939000   | 1 2009    | Available |          | 0         |        |         |         |       |          |         |           |            |          |        |             |         |        |         |             |        |
| 001.944 W Walker, KaMyster      | es 32939000   | 1 2009    | Available |          | 0         |        |         |         |       |          |         |           |            |          |        |             |         |        |         |             |        |
| 001.944 W Wallace, HThe my      | ste 32939000  | 1 2005    | Available |          | 0         |        |         |         |       |          |         |           |            |          |        |             |         |        |         |             |        |
| 001 944 W Wallace, H The my     | ste 32939000  | 1 2006    | Available |          | 0         |        |         |         |       |          |         |           |            |          |        |             |         |        |         |             |        |
| Shalf List                      | (A)           |           |           |          |           |        |         |         |       |          |         |           | GI.        |          |        |             |         |        |         |             | -      |

8. Depending on how you will be using the report, in the "**Column**" drop down menu, you can select one of the following from the list:

| Column      |         |        |       |
|-------------|---------|--------|-------|
| Call Number | Title   | Year   | Circs |
| Author      | Barcode | Status |       |

- 9. Leave as is in the "Sort On" section
- 10. In the "Order" drop down menu, select either "A to Z (*ascending*)", "Z to A (*descending*)" or "Custom List"
- 11. Click "OK"

| 885.                                                                                                    | eta 🔒 🖽 🔹                                                                                                    |                                                                                                    | Shellis                                                                                                    | ReportJob208326xhs [Co                                                                                                    | mpatibility Mode] = I                                                                                                    | bcel                                       | 2/17           |          | 0                                  | (2)                | - 0    | ×     |
|----------------------------------------------------------------------------------------------------|----------------------------------------------------------------------------------------------------|----------------------------------------------------------------------------------------------------|----------------------------------------------------------------------------------------------------|----------------------------------------------------------------------------------------------------|----------------------------------------------------------------------------------------------------|--------------------------------------------|----------------|----------|------------------------------------|--------------------|--------|-------|
| File Home                                                                                                    | Insert Draw Page                                                                                                    | Layout Formula                                                                                                    | s Data Review                                                                                                    | View ACROBAT                                                                                                    | V Tell me what                                                                                                    | you want to do                             |                |          |                                    |                    | Я      | Share |
| Pante of G                                                                                                    | • 10 • A* 4<br>I U • 1 = • 2 • Δ<br>Font                                                                                                    | · ≍ = ≡ ₩                                                                                                    | •• 🔐 Wrap Text<br>I 🗊 🔛 Merge & Centr<br>Alignment                                                                                       | r • \$ • % • \$                                                                                                    | S S Conditional<br>Formatting                                                                                                    | Format as Cell<br>Table - Styles<br>Styles | Insert Delet   | e Format | AutoSum<br>Fill -<br>Clear -<br>Ei | Sort &<br>Filter • | Find & | ~     |
| A2 *                                                                                                    | i × √ fe 00                                                                                                    | 1.4 EII                                                                                                    |                                                                                                    |                                                                                                    |                                                                                                    |                                            |                |          |                                    |                    |        | .*    |
| A. I                                                                                                    | 8                                                                                                    | С                                                                                                    | D                                                                                                    | E F                                                                                                    | G H                                                                                                    | 1 3                                        | к              | L.       | M                                  | N                  | 0      | P a   |
| 1 Call Number<br>2 001 4 Ell<br>3 001 4 Ell<br>4 001 51 PEN<br>5 001 56 FIS<br>6 001 64 MAT<br>7 001 9 Ace<br>8 001 9 ASI<br>9 001 9 KRU<br>10 001 9 Oxi<br>11 001 9 Oxi<br>11 001 9 Oxi<br>11 001 9 Oxi<br>13 001 94 Mil<br>4 001 94 Oxi | Author<br>Elliott, Cathy.<br>Elliott, Cathy.<br>Penney, Edmund<br>Fisher, Leonard Everett.<br>Leonard, Carolyn<br>Acer, David<br>Asimov, Isaac, 1920-199<br>Kull, Kathleen<br>Oxlade, Chris<br>Oxlade, Chris<br>McCormick, Lisa Wade,<br>Miller, Connie Colwell, 12<br>Oxlade, Chris | Title<br>Let's get organize<br>A dictionary of m<br>Symbol art thirte<br>Print Shares<br>Gotchal<br>2 Unidente<br>What re<br>What re<br>The mys<br>1 Bigfoot<br>20 the Bent<br>The mys | Barcode<br>d 32939001015<br>d 32339001015<br>edia tem 111200001<br>en [squs 111200703<br>s Level ★ Belete Level<br>Call Number<br>Author | Year Status<br>95 2006 Available<br>95 2006 Available<br>1984 Available<br>1985 Available<br>1986 Available<br>1986 Available<br>1980 Societable<br>Societable<br>Societ | Circs<br>0<br>7<br>1<br>2<br>2<br>2<br>2<br>0<br>1<br>1<br>2<br>2<br>2<br>2<br>1<br>2<br>1<br>2<br>2<br>2<br>2<br>1<br>2<br>2<br>2<br>2 | ?<br>I My data ha                          | ×<br>1 Deaders |          |                                    |                    |        |       |
| 16 001 94 Wal<br>16 001 94 Wal<br>16 001 94 Wal<br>17 001 94 Whi<br>18 001 942 Nob<br>19 001 942 Wal<br>20 001 942 Wal<br>21 001 944 Kre<br>23 001 944 Kre<br>23 001 944 Wal<br>24 001 944 Wal                                            | Walker, Kathyn<br>Walker, Kathyn<br>Walker, Kathyn<br>Nobleman, Marc Tyler,<br>Walker, Kathyn<br>Krensky, Stephen<br>Krensky, Stephen<br>Krensky, Stephen<br>Walker, Kathyn<br>Walker, Kathyn                                                                                        | Mystene<br>The myst<br>The Ben<br>Aliens a<br>Mystene<br>Bigfoot<br>Creature's from th<br>Mystenes of gian<br>Mystenes of gian                                                         | Title<br>Barcode<br>Year<br>Status<br>Circs<br>e deep 329390001007<br>t human(329390001019<br>t human(329390001019                       | 8 2008 Available<br>30 2009 Available<br>31 2009 Available<br>31 2009 Available                                                                                                    | (1)                                                                                                    | ox (10)                                    | ancel          |          |                                    |                    |        |       |
| 26 001.944 Wal                                                                                                    | Wallace, Holly, 1961-                                                                                                    | The mystery of th                                                                                                    | e abom 329390001019                                                                                                    | 38 2006 Available                                                                                                    | 0                                                                                                    |                                            |                |          |                                    |                    |        |       |
| 27 [001:944 Wal                                                                                                    | Wallace, Holly, 1961-                                                                                                    | The mystery of th                                                                                                    | e Loch //329390001019                                                                                                    | 1 2006 Available                                                                                                    | 0                                                                                                    | a la la la la la la la la la la la la la   |                |          |                                    |                    |        |       |
| Ready 🛅                                                                                                    |                                                                                                    |                                                                                                    |                                                                                                    |                                                                                                    |                                                                                                    | ssutt.                                     |                | 18 B     | 8 E -                              | - 1                | +      | 100%  |

- 12. Select, "Sort anything that looks like a number, as a number" radial button
- 13. click the "**OK**" button

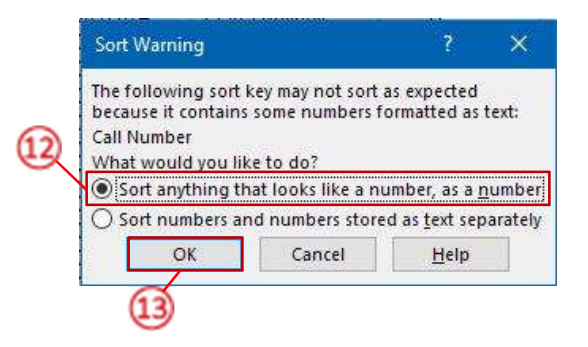